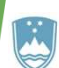

REPUBLIKA SLOVENIJA MINISTRSTVO ZA KMETIJSTVO, GOZDARSTVO IN PREHRANO

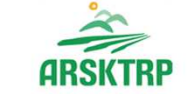

AGENCIJA REPUBLIKE SLOVENIJE ZA KMETIJSKE TRGE IN RAZVOJ PODEŽELJA Sektor za razvoj podeželja

Dunajska cesta 160, 1000 Ljubljana

# VNOS VLOG IRP33

Testiranje naravovarstvenih ukrepov na zavarovanih območjih

Renata Trojok

# 1. Registracija in pooblastilo

- Vloga se vloži v elektronski obliki, podpisana s kvalificiranim elektronskim podpisom
- Račun <u>SI-PASS</u>
- Ustrezen spletni brskalnik (Firefox, Google Chrome in Microsoft Edge)
- Pooblastilo za oddajo vlog iz SN 2023-2027
- eprp\_pooblastila.aktrp@gov.si
- eprp-tezave.aktrp@gov.si

# 2. Spletna aplikacija E-kmetijstvo

Vstop v aplikacijo je mogoč preko internetne strani

Spletne aplikacije za oddajo vlog E-kmetijstvo in E-kmetija | GOV.SI

#### E-kmetijstvo (Spletna aplikacija za oddajo vlog iz Strateškega načrta 2023-2027)

OPOZORILO: **Za uporabo portala je potreben račun SI-PASS** ter ustrezen spletni brskalnik. Navodila za uporabo portala e-kmetijstvo najdete na <u>povezavi</u>.

E-kmetijstvo (SN 2023-2027) 🧷

## 3. Vstop v aplikacijo E-KMETIJSTVO

#### ► Gumb SI-PASS

Agencija RS za kmetijske trge in razvoj podeželja

Prijava

Vporabniško ime ali elektronski nastov

Gesto

Pozabljeno gesto?

Nijava preko centralnega avtentikacijskega sistema

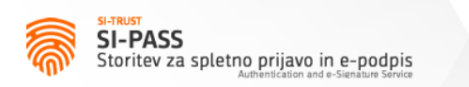

Prosimo, izberite želeni način prijave

| Osebna izkaznica s čitalnikom kartic  | i |
|---------------------------------------|---|
| Osebna izkaznica z mobilno aplikacijo | i |
| smsPASS                               | i |
| Kvalificirano potrdilo                | i |
| Halcom One                            | i |
| Rekono                                | i |
| Prijava državljana EU                 | i |
|                                       |   |
| Nič od navedenega                     |   |

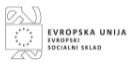

#### Prijava v aplikacijo je možna z različnimi SI-PASS sredstvi

- Nova osebna izkaznica
- smsPASS

i

- Kvalificirano potrdilo (certifikat)
- Ostali ponudniki (Halcom One, Rekono,...)
- predhodna registracija SI-PASS računa **Registracija**

#### Enotna vstopna točka E-KMETIJSTVO

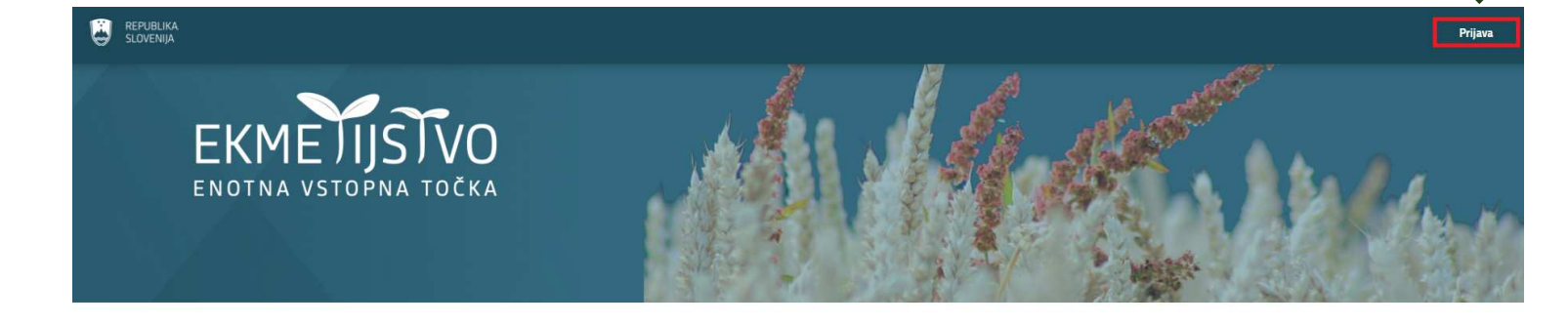

------ Dobrodošli ------

浫

Portal eKmetijstvo

Dobrodošli na vstopni strani portala eKmetijstvo.

Po prijavi (desno zgoraj) se vam bo prikazal seznam aplikacij, do katerih imate dostop.

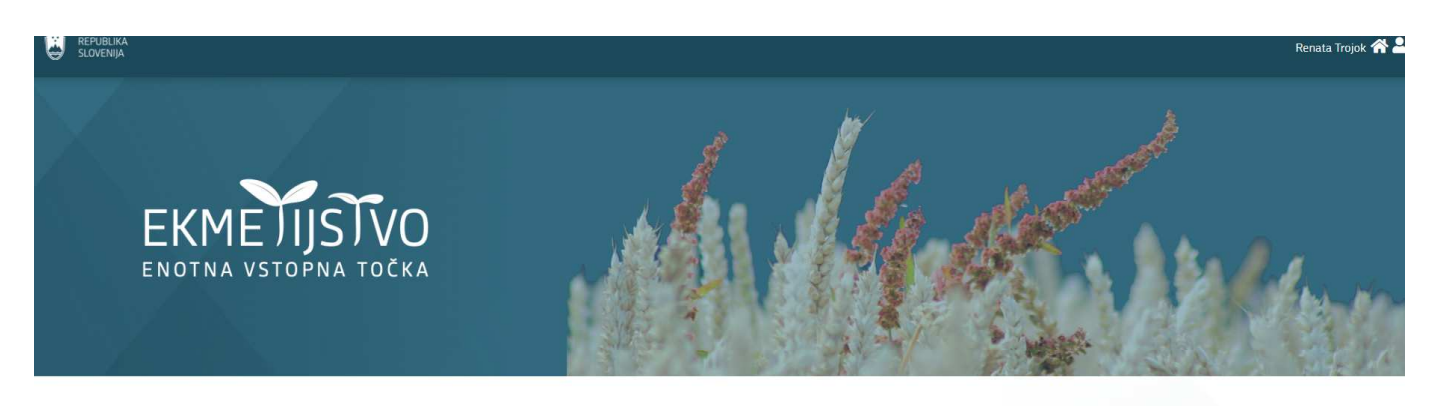

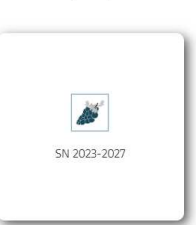

Aplikacije

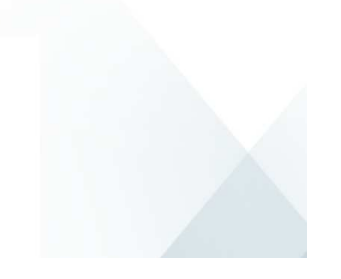

| <u>SN 2023-2027</u><br>Obravnava vlog<br>Vnos vlog<br>Vnos zantevkov |
|----------------------------------------------------------------------|
|                                                                      |

– Aplikacije

# Kartica SN 2023-2027 za dostop do aplikacije

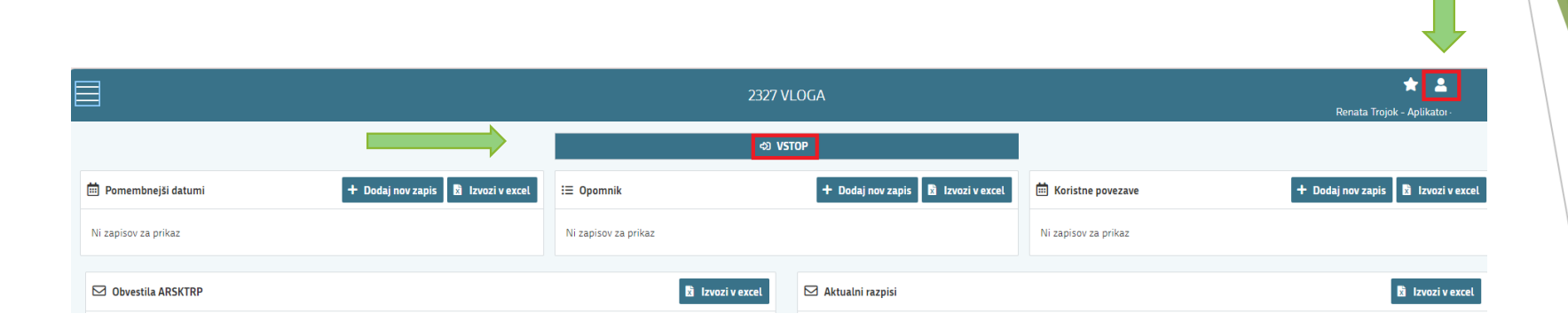

- Izbira ustreznega profila:
- VNAŠALEC ZA SEBE (vnos vloge zase)
- SVETOVALEC (za ostale)
- DOPOLNI VNAŠALEC PO POOBLASTILU
- Vstop v aplikacijo

#### Pred začetkom vnosa vloge mora imeti:

▶ uporabnik oz. pooblaščenec za vnos vloge urejen dostop za vnos vloge,

|                                      | <b>Q</b> Išči po tabeli                                                                | 🖹 🗙 Zapri                                                                                                    |
|--------------------------------------|----------------------------------------------------------------------------------------|----------------------------------------------------------------------------------------------------|
| 7                                    | Opis ↑↓                                                                                | 7                                                                                                    |
| Uporabnik ni po<br>ne bo izdelala. N | ioblaščen za vnos vloge za davčno številko<br>Na AKTRP pošljite podpisano pooblastilo. | vloga se                                                                                                    |
|                                      | V<br>Uporabnik ni po<br>ne bo izdelala. I                                              | Q     Išči po tabeli       V     Opis 1J       Uporabnik ni pooblaščen za vnos vloge za davčno številko ne bo izdelala. Na AKTRP pošljite podpisano pooblastilo. |

▶ vlagatelj mora biti pri ARSKTRP vpisan v Centralni register strank.

|                            | Potrdi                   |                 | ×                          | Prekli                | či           |
|----------------------------|--------------------------|-----------------|----------------------------|-----------------------|--------------|
| Polje je obv               | vezno                    |                 |                            |                       |              |
| Kontakt (te                | el. št.) *               |                 |                            |                       |              |
| oseba" ne o<br>lodati komt | bstaja v CRS<br>pinacijo | -ju. Vloj<br>"F | ga se ne bo<br>izična osel | kreirala. Ali<br>ba"? | želite v CRS |

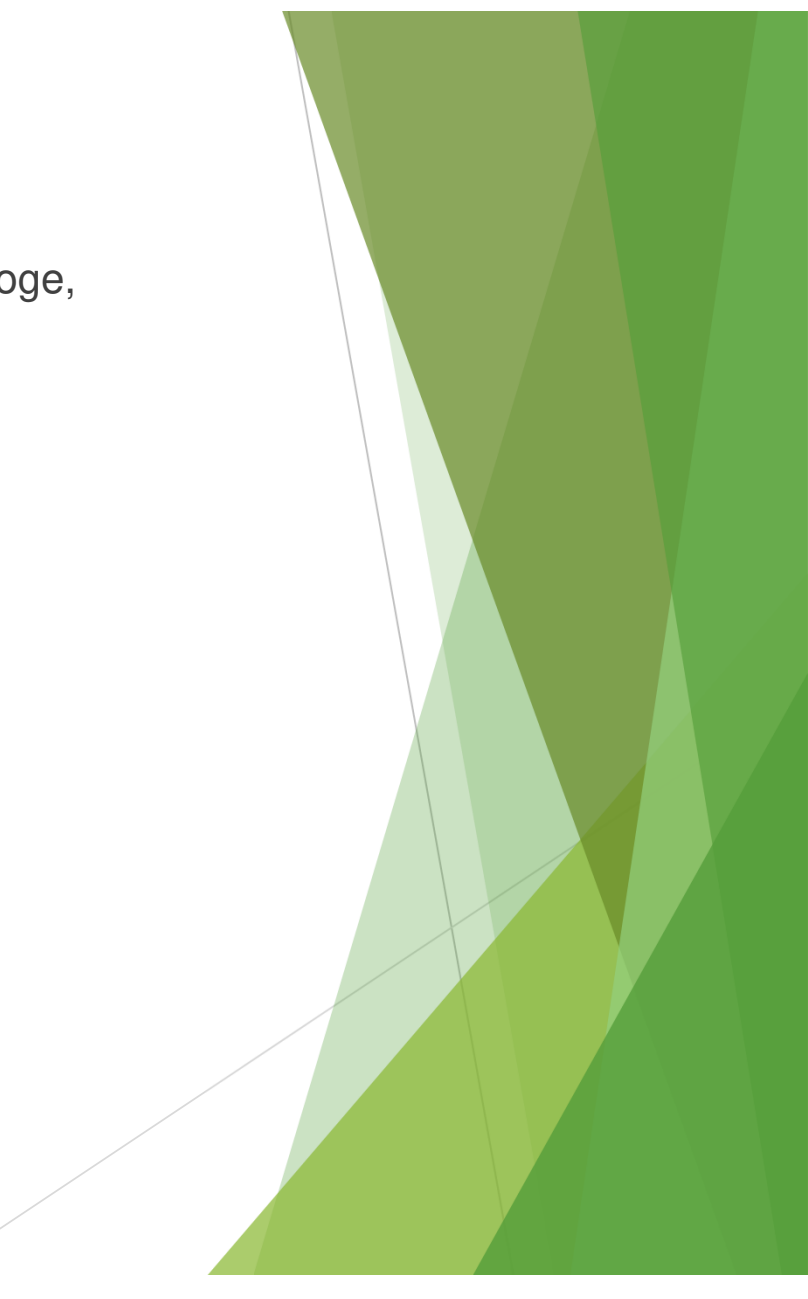

|                                                                                                    |                      |              |                      | 2327           | VLOGA               |                          |                     |                          |  |  |
|----------------------------------------------------------------------------------------------------|----------------------|--------------|----------------------|----------------|---------------------|--------------------------|---------------------|--------------------------|--|--|
| 合 > Vloga > Pregled vlog ☆                                                                                                    |                      |              |                      |                |                     |                          |                     |                          |  |  |
| Iskanje Shrani                                                                                                    | kot 🗢 Možnosti pri   | ikaza        |                      |                | $\implies$          | 🕂 Nova vloga 👌           | 👂 Kopiraj URL [ 😭 I | Izvozi                   |  |  |
| Y Prikaži       Vsebuje podatek       Šifra razpisa: Vse v Status razpisa: Vse v Št. spisa: Vse v Vloga ID: Vsa števila v Upravičenec: Vse v Dodatni kriteriji: v |                      |              |                      |                |                     |                          |                     |                          |  |  |
| Šifra razpisa ↑↓                                                                                                    | Status razpisa<br>↑↓ | Št. spisa †↓ | Vloga ID ↓ <b></b> ≓ | Upravičenec ↑↓ | Rok za oddajo<br>↑↓ | Datum oddaje<br>vloge ↑↓ | Status vloge †↓     | Zaprošena<br>sredstva ↑↓ |  |  |

#### Izdelava nove vloge

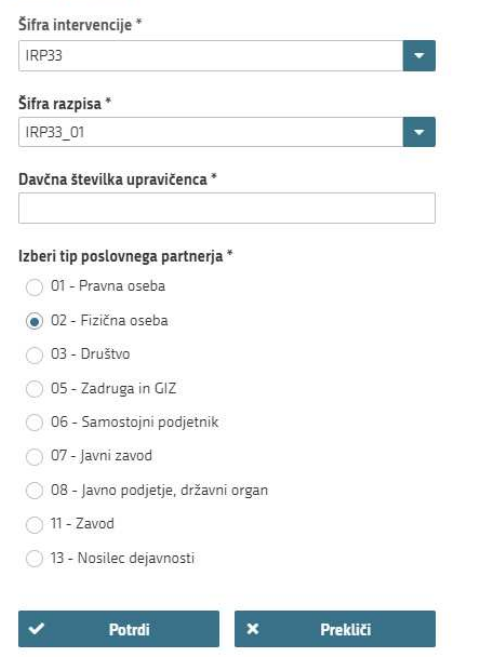

#### Nova vloga

- ► Šifra intervencije
- Šifra razpisa
- Davčna številka
- ► Tip poslovnega partnerja

#### Iskanje vloge

| Vloga > Pr<br>Ist Je Shrani                                                                                                    | regled vlog 🏠<br>kot 🛛 🗘 Možnosti pri | kaza                |            |                        |                     |                          | + Nova vloga    | 🔗 Kopiraj URL 🛛          | † Izvozi    |  |
|----------------------------------------------------------------------------------------------------|---------------------------------------|---------------------|------------|------------------------|---------------------|--------------------------|-----------------|--------------------------|-------------|--|
| Y Prikaži       × Počisti       IRP33       Šifra razpisa: Vse v Status razpisa: Vse v Št. spisa: Vse v Vloga ID: Vsa števila v Upravičenec: Vse v Dodatni kriteriji: v |                                       |                     |            |                        |                     |                          |                 |                          |             |  |
| Šifra razpisa †1                                                                                                    | Status razpisa<br>↑↓                  | Št. spisa †↓        | Vloga ID 🕼 | Upravičenec †↓         | Rok za oddajo<br>†↓ | Datum oddaje<br>vloge †1 | Status vloge †↓ | Zaprošena<br>sredstva †↓ | Št. točk †j |  |
| IRP33_01                                                                                                    | · PRIPRAVA                            | $ \longrightarrow $ | 4758       | PRIIMEK<br>IME_0337553 | 26.12.2024 10:36    |                          | VNOS            | 54:980,00                |             |  |
| RP33_01                                                                                                    | ODPRT                                 |                     | 3588       | PRIMEK<br>IME_0282096  | 31.12.2025 00:00    |                          | VNOS            | 19.586,00                |             |  |
| RP33_01                                                                                                    | ODPRT                                 |                     | 3565       | PRIMEK<br>IME_0338011  | 31.12.2025.00:00    |                          | VNOS            | 0,00                     |             |  |
| IRP33_01                                                                                                    | ODPRT                                 |                     | 2595       | PRIMEK<br>IME 0337158  | 31.12.2025 00:00    |                          | VNQ5            | 32.410,25                |             |  |

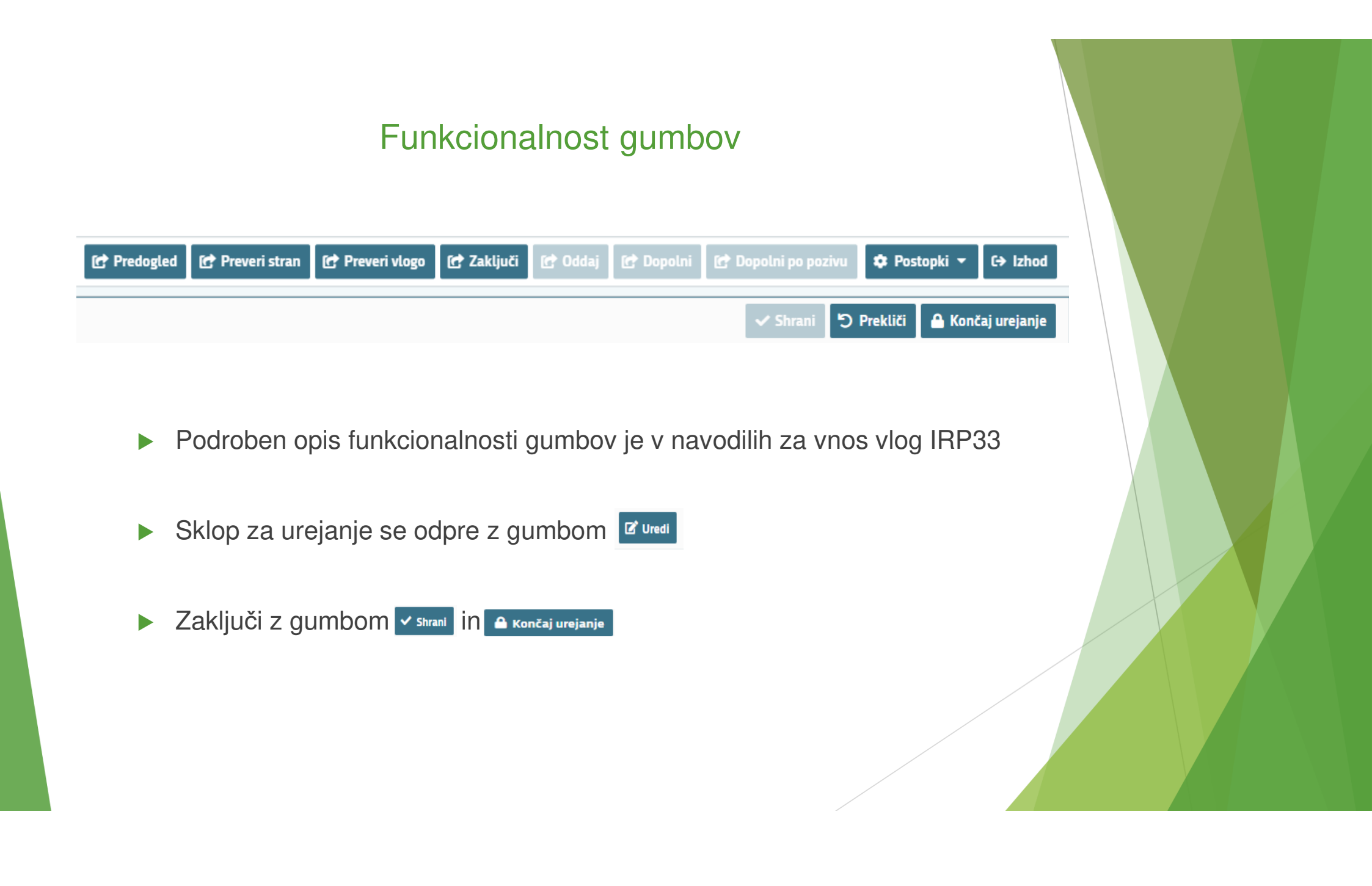

#### 🗙 Vlagatelj

- 🗙 Osnovni podatki
- Podatki o podjetju
- Člani partnerstva
- Davčne obveznosti
- Podatki o projektu
- Cilji in strategije EU
- Stroški projekta
- Financiranje
- 🗸 🗸 Javna naročila

Merila za ocenitev

Izjave in priloge

Pooblastilo

Pregled oddanih dokumentov

#### Seznam zavihkov

- Na levi strani aplikacijske maske se nahajajo zavihki in podzavihki za vnos.
- Zavihek z označeno se ni bil izpolnjen oz. so vsi obvezni podatki vneseni in ni kršene nobene blokade.
- Zavihek z označenim pa vsebuje napake oz. obvezni podatki niso izpolnjeni ali so blokade na zavihku.

## 4. Osnovni podatki

| <ul> <li>Osnovni podatki</li> </ul>        |                           | _ |
|--------------------------------------------|---------------------------|---|
| Davčna številka                            |                           | _ |
| Naziv vodilnega partnerja                  |                           |   |
| ID partnerja                               |                           |   |
| Enotni ID partnerja                        |                           |   |
| Naslov vodilnega partnerja                 |                           |   |
| Občina vodilnega partnerja                 |                           |   |
| Status upravičenca                         |                           |   |
| EMŠO                                       |                           |   |
| Davčni status iz CRS                       |                           |   |
| Tip partnerja upravičenca                  |                           |   |
| Številka transakcijskega računa            |                           |   |
| Spol upravičenca (fizična oseba) oz. odgov | orne osebe (pravna oseba) |   |
| Ime in priimek vodje projekta *            |                           |   |
| 1                                          |                           |   |
| Polje je obvezno                           |                           |   |
| Izobrazba vodje projekta *                 |                           |   |
| EL predal *                                | GSM *                     |   |
|                                            |                           |   |

- Vnos osnovnih podatkov upravičenca.
- Prenos podatkov iz registra CRS.
- Kontaktni podatki za obveščanje o vlogi.

# 5. Podatki o podjetju

| $\sim$ | Podatki o podjetju                  | 🗸 Sh | rani | ່ວ Prekliči | 🔒 Končaj urejanje |
|--------|-------------------------------------|------|------|-------------|-------------------|
| Mat    | ična številka                       |      |      |             |                   |
| Naz    | ziv odgovorne osebe                 |      |      |             |                   |
| EM     | 50 odgovorne osebe                  |      |      |             |                   |
| Vel    | kost podjetja                       |      |      |             |                   |
| Ali    | poslujete kot družba v skupini? *   | _    |      |             |                   |
|        | Ali poslujete kot družba v skupini? |      |      |             |                   |
| Da     | ı                                   |      |      |             |                   |

Ne

- V kolikor je vodilni partner podjetje.
- Družba v skupini "DA" je potrebno izpolniti še ostale tabele na zavihku.

# 6. Člani partnerstva

|                  |          | Ļ               |  |
|------------------|----------|-----------------|--|
|                  | 😂 Osveži | 📮 Prenesi člana |  |
| DŠ člana *       |          |                 |  |
|                  |          |                 |  |
| Polje je obvezno |          |                 |  |
| KMG-MID člana    |          |                 |  |
|                  |          |                 |  |

#### Izberi tip poslovnega partnerja \*

Potrdi

| 🔘 01 - Pravna oseba 🛛 02 - Fizična oseba 🔷 03 - Društvo                     |
|-----------------------------------------------------------------------------|
| 🔘 06 - Samostojni podjetnik 👘 07 - Javni zavod                              |
| 🚫 08 - Javno podjetje, državni organ 👘 11 - Zavod 👘 13 - Nosilec dejavnosti |
|                                                                             |
|                                                                             |

×

Prekliči

- Vnos vseh članov v partnerstvu, tudi vodilnega partnerja.
- Preko gumba Prenesi člana se dodajo partnerji v tabelo.
- Če partner ne obstaja v registru je potrebno urediti vnos v centralni register strank ARSKTRP.

| $\sim$ | 🗸 Člani partnerstva     |                              |             |              |              |                         |                            |                 |                            | Q Išči po tabel    |                     | Dsveži 📮 Prenesi člana 🥤                | 🚺 Odstrani člana 🖉 Uredi   |
|--------|-------------------------|------------------------------|-------------|--------------|--------------|-------------------------|----------------------------|-----------------|----------------------------|--------------------|---------------------|-----------------------------------------|----------------------------|
|        | DŠ člana ⊾ <sup>1</sup> | KMG-MID člana 🔺 <sup>2</sup> | Naziv člana | Naslov člana | Status člana | ID poslovnega partnerja | Vloga članov v partnerstvu | Vodilni partner | Uveljavlja stroške podpore | Zaprošena vrednost | Oddana zbirna vloga | Kmetijska zemljišča (m2) ▲ <sup>3</sup> | Vključenost v KOPOP ukrepe |
|        |                         |                              |             |              |              |                         |                            |                 |                            |                    | 1                   |                                         |                            |
|        |                         |                              |             |              |              |                         |                            |                 |                            |                    |                     |                                         |                            |
| ♦      | Družbena                | omrežja                      |             |              |              |                         |                            |                 |                            |                    |                     |                                         | 🕑 Uredi                    |
| B      | acebook                 |                              |             |              | Youtube      |                         |                            | Instagram       |                            |                    | Drugo               |                                         |                            |

- ▶ V tabelo se prenesejo podatki člana, nekatere podatke pa je potrebno izpolniti.
- Vnos podatkov v tabelo je obvezen.
- Družbena omrežja je podrejena tabela zgornje tabele Člani partnerstva.
- Podatke v podrejene tabele se vnese, v kolikor partner z njimi razpolaga.

### 7. Davčne obveznosti

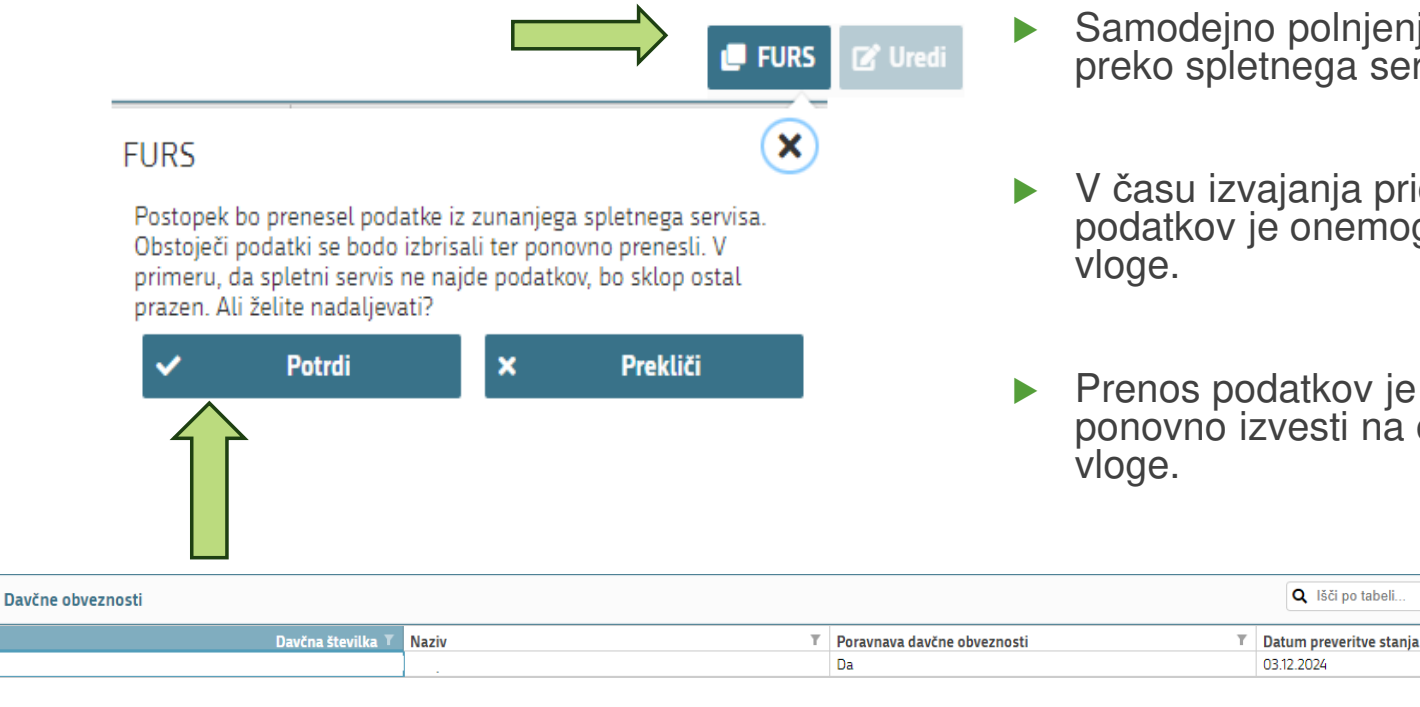

- Samodejno polnjenje podatkov preko spletnega servisa.
- V času izvajanja pridobivanja podatkov je onemogočeno urejanje

🖵 FURS

🕈 Urea

Prenos podatkov je potrebno ponovno izvesti na dan oddaje

# 8. Podatki o projektu

#### Vnos podatkov o projektu

Opis projekta Naslov projekta Zavarovano območje na katerem se izvaja projekt Projekt se izvaja na območju Republike Slovenije Kratek povzetek vsebine projekta

Izbor upravičenih aktivnosti projekta.

| ~ | Upravičene aktivnosti projekta                                                                                                    |           |
|---|----------------------------------------------------------------------------------------------------|-----------|
|   | Upravičene aktivnosti projekta T                                                                                                    | Je izbran |
|   | Vodenje in koordinacija                                                                                                    |           |
|   | Analiza izvedljivosti prenosa ukrepov oziroma kmetijsko-okoljskih praks, novih oziroma izboljšanih spoznanj v prakso na ravni KMG,<br>zbiranje podatkov in druge administrativno tehnične aktivnosti, neposredno povezane z izvedbo projekta |           |
|   | Priprava poročil in druge dokumentacije v zvezi z izvedbo projekta                                                                                                    |           |
|   | Usposabljanje članov partnerstva                                                                                                    |           |
|   | Testiranje novih ukrepov oziroma kmetijsko-okoljskih praks na kmetijskih površinah, ki niso del kmetijskih praks v okviru shem SOPO<br>ali obveznosti v okviru KOPOP in drugih intervencij                                                   |           |
|   | Izvedba promocijskih aktivnosti in obiskov KMG, ki kmetujejo na zavarovanem območju                                                                                                    |           |
|   | Razširjanje in promocija rezultatov projekta                                                                                                    |           |

# 9. Cilji in strategije EU

| Cilji i | in strategije EU (izbere se cilj, ki najbolj ustreza vsebini projekta)                                                                            | Q Išči po tabeli                         | 🧻 Briši vrstico             | り Prekliči 🗸 Shr          | ani 🔒 Kond     | aj urejanje |
|---------|----------------------------------------------------------------------------------------------------|------------------------------------------|-----------------------------|---------------------------|----------------|-------------|
| Šifra T | Naziv                                                                                                    |                                          |                             |                           | T              | Je izbran 🛛 |
| SO1     | Podpora vzdržnim dohodkom kmetij in odpornosti kmetijskega sektorja po vsej Uniji za krepitev dolgoročne prehranske varnosti in kmetijske ra      | znolikosti ter zagotavljanje gospodars   | ske trajnostnosti kmetijske | e proizvodnje v Uniji     |                |             |
| SO2     | Krepitev tržne usmerjenosti ter kratkoročno in dolgoročno povečanje konkurenčnosti kmetij, vključno z večjim poudarkom na raziskavah, tehno       | logiji in digitalizaciji                 |                             |                           |                |             |
| SO3     | Izboljšanje položaja kmetov v vrednostni verigi                                                                                                   |                                          |                             |                           |                |             |
| SO4     | Prispevanje k blažitvi podnebnih sprememb in prilagajanju nanje, vključno z zmanjšanjem emisij toplogrednih plinov in povečanjem sekvestrac       | ije ogljika, ter spodbujanje trajnostne  | energije                    |                           |                |             |
| SO5     | Spodbujanje trajnostnega razvoja in učinkovitega upravljanja naravnih virov, kot so voda, tla in zrak, vključno z zmanjšanjem odvisnosti od kemi  | ikalij                                   |                             |                           |                |             |
| S06     | Prispevanje k zaustavitvi in spremembi trenda izgube biotske raznovrstnosti, krepitev ekosistemskih storitev ter ohranjanje habitatov in krajine  |                                          |                             |                           |                |             |
| S07     | Privabljanje in ohranjanje mladih kmetov in drugih novih kmetov ter spodbujanje trajnostnega razvoja podjetij na podeželskih območjih             |                                          |                             |                           |                |             |
| S08     | spodbujanje zaposlovanja, rasti, enakosti spolov, vključno z udeležbo žensk v kmetijstvu, socialne vključenosti in lokalnega razvoja na podeželju | u, vključno s krožnim biogospodarstvo    | om in trajnostnim gozdars   | itvom                     |                |             |
| SO9     | Izboljšanje odziva kmetijstva Unije na potrebe družbe po hrani in zdravju, vključno z visokokakovostno, varno in hranljivo hrano, proizvedeno na  | i trajnosten način, zmanjšanje živilskil | h odpadkov, izboljšanje D   | Ž in boj proti protimikro | bni odpornosti |             |
| XCO     | Horizontalni cilj posodobitve sektorja s spodbujanjem in izmenjavo znanja, inovacij in digitalizacije v kmetijstvu in na podeželskih območjih ter | spodbujanjem njihove uporabe             |                             |                           |                |             |
| (i)     | Doseganje podnebne nevtralnosti                                                                                                    |                                          |                             |                           |                |             |
| (ii)    | Zmanjšanje splošne rabe in tveganja kemičnih pesticidov in/ali uporabe nevarnejših pesticidov                                                     |                                          |                             |                           |                |             |
| (iii)   | Spodbujanje ekološkega kmetovanja in/ali ekološke akvakulture s ciljem večje uporabe                                                              |                                          |                             |                           |                |             |
| (iv)    | Zmanjšanje uporabe protimikrobnih zdravil za rejne živali in v akvakulturi                                                                        |                                          |                             |                           |                |             |
| (v)     | Zmanjšanje izgub hranil in uporabe gnojil ob ohranjanju rodovitnosti tal                                                                          |                                          |                             |                           |                |             |
| (vi)    | Izboljšanje upravljanja naravnih virov, ki se uporabljajo v kmetijstvu, kot so voda, tla in zrak                                                  |                                          |                             |                           |                |             |
| (vii)   | Varovanje in/ali obnavljanje biotske raznovrstnosti in ekosistemov v kmetijskih in gozdnih sistemih                                               |                                          |                             |                           |                |             |
| (viii)  | Obnova kmetijskih površin z visokoraznovrstnimi krajinskimi značilnostmi                                                                          |                                          |                             |                           |                |             |
| (ix)    | Olajšanje dostopa do hitrega širokopasovnega interneta na podeželju                                                                               |                                          |                             |                           |                |             |
| (x)     | Izboljšanje dobrobiti živali                                                                                                    |                                          |                             |                           |                |             |
| (xi)    | Biotski raznovrstnosti prijazno pogozdovanje in ponovno pogozdovanje                                                                              |                                          |                             |                           |                |             |

▶ Izbor ciljev in strategij EU, ki najbolj ustrezajo projektu.

# 10. Stroški projekta

- Sklop je namenjen vnosu podatkov o stroških projekta.
- Pogled tabele je lahko kot Tabela ali Obrazec.

| ✓ Celotna vredn               | iost projekta in seštevl | ki stroškov              |                          |                         |                                |                         |                     |                     |            |   |  |
|-------------------------------|--------------------------|--------------------------|--------------------------|-------------------------|--------------------------------|-------------------------|---------------------|---------------------|------------|---|--|
| Strošek T                     | Skupaj vrednost z 🍸      | Skupaj vrednost brez 🍸   | Skupaj upravičena vred 🍸 | Skupaj zaprošena vred 🍸 |                                |                         |                     |                     |            |   |  |
| Upravičeni stroški            | 0,00                     | 0,00                     | 0,00                     | 0,00                    |                                |                         |                     |                     |            |   |  |
| Celotna vrednost              | 0,00                     | 0,00                     | 0,00                     | 0,00                    |                                |                         |                     |                     |            |   |  |
| V Upravičeni str              | roški                    |                          |                          |                         |                                | <b>Q</b> Išči po tabeli | 🌣 Pogled: Tabe      | la 🔻 🕼 Uredi 🕅      | 🕈 Izvozi   |   |  |
| Upravičeni stro<br>Lani partr | oški<br>nerstva stroška  |                          |                          |                         |                                |                         |                     |                     |            |   |  |
| Šifra in naziv strošl         | ka T Količina T Cer      | na/enote mere T Enota me | re T Vrednost brez DDV 1 | DDV T Vrednost z DDV T  | Maksimalna priznana vrednost T | Upravičena vrednost T   | Delež podpore (%) T | aprošena vrednost T | Zap. št. z |   |  |
|                               |                          |                          |                          |                         |                                |                         |                     |                     |            | ł |  |
|                               |                          | V Uprav                  | ičeni stroški 🌩 Po       | gled: Obrazec 🔻 🗹 Ur    | redi 🕜 Izvozi                  |                         |                     |                     |            |   |  |
|                               |                          |                          | Tabela                   | 1                       |                                |                         |                     |                     |            |   |  |
|                               |                          |                          |                          |                         |                                |                         |                     |                     |            |   |  |

| Up      | ravičeni stroški                              |        |             |           |            |          |                   |                      |            |            |                     |                       |            |        |                        |               |                |
|---------|-----------------------------------------------|--------|-------------|-----------|------------|----------|-------------------|----------------------|------------|------------|---------------------|-----------------------|------------|--------|------------------------|---------------|----------------|
| *       | Člani partnerstva stroška                     |        |             |           |            |          |                   |                      |            |            |                     |                       |            |        |                        |               |                |
|         | Šifra in naziv stroška $\uparrow\downarrow$   | 7      | Količina ↑↓ | Cena      | a/enote me | ere ↑↓   | 7 Enota mere ↑↓ 😽 | Vrednost brez DDV ↑↓ | Υ D        | vdv ț↓ 𝟹   | Vrednost z DDV ↑↓ 🍸 | Maksimalna priznana v | rednost ↑↓ | 8      | Upravičena vrednost ↑↓ | √ Delež podpo | ore (%) ↑↓ 🛛 🝸 |
| IRP31_2 | - stroški dela strokovni in tehnični sodelav  | /ec    |             |           |            | 20,09    | Ura               | 5.000,0              | 00         | 0,00       | 5.000,00            |                       |            |        | 5.000,0                | 0             | 100,00         |
|         |                                               |        |             |           |            |          |                   | Prikazan             | ih: 1 od 1 |            |                     |                       |            |        |                        |               |                |
|         |                                               |        |             |           |            |          |                   |                      |            |            |                     |                       |            |        |                        |               |                |
| +       | Dodaj priponke                                |        |             |           |            |          |                   |                      |            |            |                     |                       |            |        |                        |               |                |
| Šifr    | a in naziv stroška                            |        |             | K         | oličina    |          |                   |                      | Cena/e     | enote mere |                     |                       | Enota m    | iere   |                        |               |                |
| IR      | P31_2 - stroški dela strokovni in tehnični so | delave | c           | -         |            |          |                   |                      | 20,09      |            |                     |                       | Ura        |        |                        |               |                |
| Vre     | dnost brez DDV *                              |        |             | D         | DV         |          |                   |                      | Vredno     | ost z DDV  |                     |                       | Maksim     | alna p | riznana vrednost       |               |                |
| 5.0     | 00,00                                         | 0      | 0,00        |           |            | <b>•</b> | 5.000,            | 00                   |            |            | -                   |                       |            |        |                        |               |                |
| Upr     | avičena vrednost *                            | D      | elež podpo  | ore (%) * |            |          | Zapros            | šena vredno          | st         |            | Zap. št. :          | zahtev                | 'ka *      |        |                        |               |                |
| 5.0     | 00,00                                         |        |             | 1         | 00,00      |          |                   |                      | 5.000,     | ,00        |                     |                       | 1          |        |                        |               |                |

- Pogled Obrazec: v spodnjem delu so polja za vnos podatkov,
- Po shranitvi se strošek zapiše v tabelo.
- Izpolniti je potrebno vsa polja.

| Upravičeni stroški                                                                |                   |                     |                 |                        |                |                     |                          |                      |                    |
|-----------------------------------------------------------------------------------|-------------------|---------------------|-----------------|------------------------|----------------|---------------------|--------------------------|----------------------|--------------------|
| Člani partnerstva stroška                                                         |                   |                     |                 |                        |                |                     |                          |                      |                    |
| Šifra in naziv stroška ↑↓                                                         |                   | Cena/enote mere ᡝ 🍸 | Enota mere ↑↓ 🍸 | Vrednost brez DDV ↑↓ 7 | DDV 11 V       | Vrednost z DDV ↑↓ 🍸 | Maksimalna priznana vred | nost †↓ 🍸 Upravičena | vrednost 輝 🍸 🕻     |
| 31_6 - Stroški naložbe v nakup strojev, opreme ter v neopredmetena sredsi         | tva 20,00         |                     | vloga           | 5.000,00               | 0,00           | 5.000,00            |                          |                      | 5.000,00           |
|                                                                                   |                   |                     | Prikazanih      | : 1 od 1               |                |                     |                          |                      |                    |
|                                                                                   |                   |                     | K ⊲ 1 ▷ ▷       | 100 🗸                  |                |                     |                          |                      |                    |
| + Dodaj priponke                                                                  |                   |                     |                 |                        |                |                     |                          |                      |                    |
|                                                                                   |                   |                     |                 |                        |                |                     |                          |                      |                    |
| Šifra in naziv stroška                                                            | Količina          |                     |                 | Cena/enote mere        |                |                     | Enota mere               |                      |                    |
| IRP31_6 - Stroški naložbe v nakup strojev, opreme ter v neopredmetena<br>sredstva | 20,00             |                     |                 | -                      |                |                     | vloga                    |                      |                    |
| Vrednost brez DDV                                                                 | DDV               |                     |                 | Vrednost z DDV         |                |                     | Maksimalna priznana vred | nost                 |                    |
| 5.000,00                                                                          | 0,00              |                     |                 | 5.000,00               |                |                     | -                        |                      |                    |
| Upravičena vrednost                                                               | Delež podpore (%) |                     |                 | Zaprošena vrednost     |                |                     | Zap. št. zahtevka        |                      |                    |
| 5.000,00                                                                          | 65,00             |                     |                 | 3.250,00               |                |                     | 1                        |                      |                    |
| Ţ                                                                                 |                   |                     |                 |                        |                |                     |                          |                      |                    |
| Člani partnerstva stroškov                                                        |                   |                     |                 | ٩                      | lšči po tabeli | 🕇 Dodaj v           | rstico 🧻 Briši vrstico 🥈 | 🤉 Prekliči 🗸 Shrani  | 🔒 Končaj urejanje  |
| Ś člana 🔺                                                                         | T                 | Naziv člana         |                 |                        |                | T                   |                          |                      | Zaprošena vrednost |
|                                                                                   |                   |                     |                 |                        |                |                     |                          |                      |                    |

- Na vsak strošek se v podrejeni tabeli doda člana partnerstva, ki bo uveljavljal strošek.
- V tabeli člani partnerstva mora biti za partnerja izbran indikator, da uveljavlja stroške podpore.

Delež sofinanciranja stroškov je max:

- ▶ 100 % za upravičene *stroške projekta*,
- 65 % za stroške naložb v nakup novih strojev, nakup in vgradnjo nove opreme ter v neopredmetena sredstva.
- Če se uveljavlja nižja stopnja podpore, se mora sorazmerno znižati tudi stroške za naložbo.

#### Izpis vnesenih stroškov v Excel preko gumba r Izvozi .

| Šifra in naziv stroška            | Strošek za | Količina | Cena/eno | Enota me | Uveljavlja | Vrednost  | DDV  | Vrednost  | Maksimal  | Upravičer | Delež pod | Zaprošen  | Zap. št. DŠ č | lana N | aziv člana | Zaprošena vrednost |
|-----------------------------------|------------|----------|----------|----------|------------|-----------|------|-----------|-----------|-----------|-----------|-----------|---------------|--------|------------|--------------------|
| IRP38_2 - stroški dela kmetijski  | Ne         | 500,00   | 22,39    | Ura      | Ne         | 11.100,00 | 0,00 | 11.100,00 | 11.195,00 | 11.110,00 | 80        | 8.888,00  | 1             |        |            | 11.110,00          |
| IRP38_4 - stroški dela kmetija, s | Ne         | 600,00   | 12,25    | Ura      | Ne         | 7.350,00  |      |           | 7.350,00  | 7.350,00  | 100       | 7.350,00  | 2             | •      |            | 7.350,00           |
| IRP31_8 - Stroški materiala       |            | 1,00     |          | vloga    | Ne         | 15.478,00 |      |           |           | 15.478,00 | 100       | 15.478,00 | 3             |        |            | 15.478,00          |

V kolikor podatki v tabeli niso popolno izpolnjeni, se na vlogi prožijo napake.

| Stroški projekta |    |                                              |                                                                                                    |
|------------------|----|----------------------------------------------|----------------------------------------------------------------------------------------------------|
| 0                | 23 | Člani partnerstva<br>upravičenih<br>stroškov | Sklop je obvezen za vnos.                                                                                                    |
| 0                | 18 | Člani partnerstva<br>upravičenih<br>stroškov | Za strošek IRP38_2 ni vnesen zapis v podsklopu<br>Člani partnerstva upravičenih stroškov.                                                |
| 0                | 19 | Člani partnerstva<br>upravičenih<br>stroškov | Zaprošena vrednost po članih za strošek IRP38_2<br>stroški dela kmetijski svetovalec mora biti enak<br>zaprošeni vrednosti stroška 8888. |

#### **11. Financiranje**

| ~      | Finančna konstrukcija konzorcija               |                |   |                                      |          |                          | 🕼 Uredi                    |
|--------|------------------------------------------------|----------------|---|--------------------------------------|----------|--------------------------|----------------------------|
|        | Vir financiranja                               | T              |   | Vrednost T                           |          |                          | Struktura 🍸                |
|        | CELOTNA VREDNOST PROJEKTA                      |                |   | 11.100,00                            |          |                          | 100,00                     |
|        | LASTNA UDELEŽBA                                |                |   | 2.212,00                             |          |                          | 19,93                      |
|        | VIŠINA PODPORE (Celotna zaprošena vrednost)    |                |   | 8.888,00                             |          |                          | 80,07                      |
|        |                                                |                |   |                                      |          |                          |                            |
| $\sim$ | Okvirna dinamika vlaganja posameznega zahtveka |                |   |                                      |          |                          | 🗹 Uredi                    |
|        | Zap. št. 🛦 🍸                                   | Vrsta dinamike | Ŧ | Okvirni datum vložitve zahtveka      | T        |                          | Vrednost T                 |
|        | 0                                              | Predplačilo    |   |                                      |          |                          | 0,00                       |
|        | 1                                              | Zahtevek       |   |                                      |          |                          | 8.888,00                   |
|        |                                                |                |   |                                      |          |                          | 8.888,00                   |
| Pr     | edplačilo: Da                                  |                |   |                                      |          |                          |                            |
|        |                                                |                |   |                                      |          |                          |                            |
| $\sim$ | Obdobje trajanja programa konzorcija           |                |   | + Dodaj v                            | rstico 🧻 | Briši vrstico 🛛 Prekliči | 🗸 Shrani 🔒 Končaj urejanje |
|        | Pričakovani datum začetka programa             |                | Ŧ | Pričakovani datum zaključka programa |          |                          |                            |
|        | 08.01.2025                                     |                | • | 16.04.2026                           |          |                          | •                          |
| *      |                                                |                |   |                                      |          |                          |                            |

- ▶ Vir financiranja se avtomatsko izpolni.
- Vnos okvirne dinamike vlaganja posameznega zahtevka največ 8.
- ▶ Vnos obdobja trajanja projekta najmanj 24 in največ 48 mesecev.

Okvirna dinamika vlaganja zahtevka:

- V posameznem koledarskem letu se mora vložiti najmanj en in največ dva zahtevka.
- Prvi zahtevek najpozneje v 6 mesecih od izdaje odločbe.
- Zadnji zahtevek za izplačilo se vloži 30 dni po izteku obdobja trajanja projekta.

Na posameznem strošku je potrebno vnesti zaporedno številko zahtevka, na podlagi tega se vrednosti v dinamiki samodejno izpolnijo, opredeliti je potrebno le okvirni datum vložitve zahtevka.

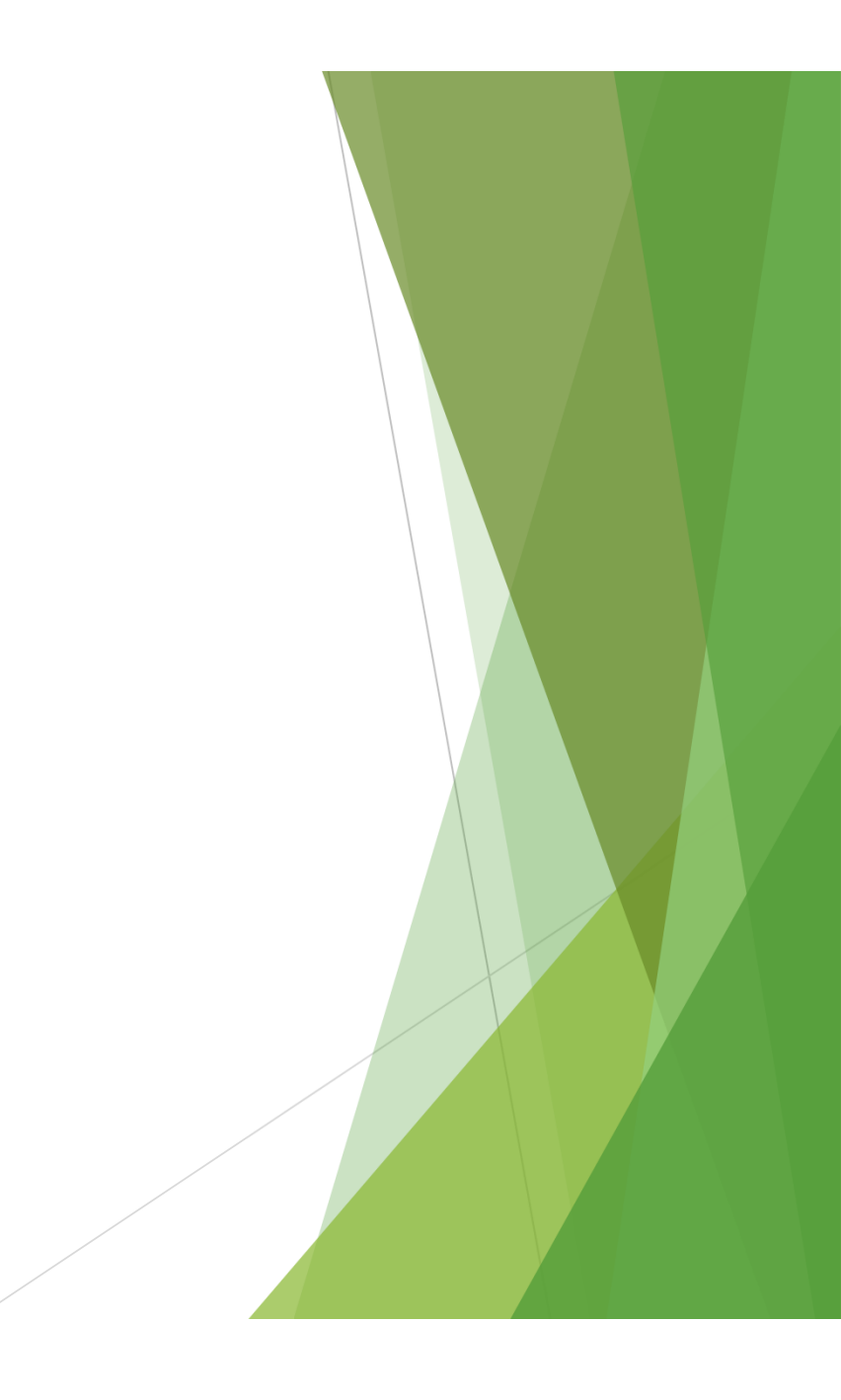

## 12. Javna naročila

Stran je namenjena vnosu podatkov o javnih naročilih za vlagatelje, ki so naročniki v skladu z zakonom, ki ureja javno naročanje.

| $\sim$ | Javna naročila               |                               |                           |                            |                           |                               | <b>Q</b> Išči po tal       | Deli                       |
|--------|------------------------------|-------------------------------|---------------------------|----------------------------|---------------------------|-------------------------------|----------------------------|----------------------------|
|        | Predmet Javnega naročila 🏾 🏹 | Namen Javnega naročila 🍸      | Datum začetka Javnega n 🍸 | Ocenjena vrednost Javneg 🍸 | Številka javnega naročila | ▼ Vrednost Javnega naročil… ▼ | Vrednost Javnega naročil 🏾 | Povezava do javnega naro 🍸 |
| _      |                              | Storitev - Evidenčno naročilo |                           |                            |                           |                               |                            |                            |
|        |                              | Storitev - Postopek naročila  |                           |                            |                           |                               |                            |                            |
|        |                              |                               |                           | Vseh vrstic: 2. Izb        | rani zapis 2/2            |                               |                            |                            |
|        |                              |                               |                           |                            |                           |                               |                            |                            |
| ≽      | Priloge k Javnemu naroči     | lu                            |                           |                            |                           | C                             | lšči po tabeli             | 🕈 Uredi 🛃 Prenesi izbrane  |
|        | Tip pripo                    | nke ↑↓ 🛛 🍸                    | Števill                   | a dokumenta ↑↓             | $\nabla$                  | Datum dokumenta ↑↓            | $\nabla$                   | Prenesi                    |
|        |                              |                               |                           | Ni zapi                    | SOV                       |                               |                            |                            |
|        |                              |                               |                           | ∅ ⊲ ∎ ⊳ ₿                  | ⟩ 10 ∨                    |                               |                            |                            |
| ≽      | Pogodbe k Javnemu naro       | čilu                          |                           |                            |                           |                               | Q Išči po tat              | eli 🗹 Uredi                |
|        | Številka pogodbe             | Ţ                             | Datum veljavnosti pogodbe | Ţ                          |                           | Vrednost pogodbe brez DDV T   |                            | Vrednost pogodbe z DDV 🔻   |

### 13. Merila za ocenitev

#### Preliminarna ocena

| Opis                                                                                                    | Št. točk | Max. št. točk | Komentar | Ročno | Izpolnjenost pogoja | Uveljavljam |  |
|----------------------------------------------------------------------------------------------------|----------|---------------|----------|-------|---------------------|-------------|--|
| <u>Merilo: 1. Merilo KAKOVOST PARTNERSTVA</u>                                                                            | 3        | 20            |          |       |                     |             |  |
| Podmerilo: 1. Podmerilo SESTAVA<br>PARTNERSTVA - Heterogenost sestave<br>partnerstva                                     | 3        | 10            | 1        | Da    |                     | Da          |  |
| Partnerstvo vključuje NAJMANJ TRI<br>kmetijska gospodarstva, od katerih nobeno<br>ni upravljavec zavarovanega območja    | 3        |               |          |       |                     | Da          |  |
| Partnerstvo vključuje NAJMANJ ŠEST<br>kmetijskih gospodarstev, od katerih nobeno<br>ni upravljavec zavarovanega območja  | 7        |               |          |       |                     | Ne          |  |
| Partnerstvo vključuje NAJMANJ DESET<br>kmetijskih gospodarstev, od katerih nobeno<br>ni upravljavec zavarovanega območja | 10       |               |          |       |                     | Ne          |  |
| Podmerilo: 2. Podmerilo REFERENCE<br>VODILNEGA PARTNERJA IN ČLANOV<br>PARTNERSTVA                                        | 0        | 10            | Ø        | Da    |                     | ?           |  |
| Merilo: 2. Merilo KAKOVOST PROJEKTA                                                                                      | 3        | 40            |          |       |                     |             |  |
| Podmerilo: 1. Podmerilo PRISPEVEK K<br>OHRANJANJU BIOTSKE RAZNOVRSTNOSTI IN<br>KRAJINE                                   | 3        | 10            | 1        | Da    |                     | Da          |  |
| Projekt naslavlja ENO vrsto ali habitatni tip<br>z naravovarstvenim statusom.                                            | 3        |               |          |       |                     | Ne          |  |
| Projekt naslavlja TRI vrste ali habitatne tipe<br>z naravovarstvenim statusom.                                           |          |               |          |       |                     | Da          |  |
| Projekt naslavlja najmanj PET vrst ali<br>habitatnih tipov z naravovarstvenim<br>statusom.                               | 10       |               |          |       |                     | Ne          |  |
| Podmerilo: 2. Podmerilo PRISPEVEK K<br>DOSEGANJU CILJEV                                                                  | 0        | 30            | Ĥ        | Da    |                     | ?           |  |
|                                                                                                    |          |               |          |       |                     |             |  |

V tabeli Preliminarna ocena se označijo merila, ki jih uveljavljate.

Pred vsakim podmerilom se nahaja znak , ob kliku se odprejo podmerila, ki jih je možno označiti.

V kolikor merilo ni označeno, se na vlogi proži opozorilo, da manjka opredelitev v sklopu Preliminarna ocena.

# 14. Izjave in priloge

- Označitev izjave.
- Dodajanje prilog, brez obveznih prilog vloge ni možno oddati.

| ~      | Izjave                                                                                              |                                                                                                    |                            |               |                     | Q Išči po tabeli | 🌣 Pogled: Tab              | ela 🔻 📝 Uredi |
|--------|----------------------------------------------------------------------------------------------------|----------------------------------------------------------------------------------------------------|----------------------------|---------------|---------------------|------------------|----------------------------|---------------|
|        | Izjava                                                                                              |                                                                                                    | T                          | Se strinjam   |                     |                  |                            | T             |
|        | IZJAVA POOBLAŠČENCA: Pooblaščenec/pooblaščenka podaja<br>(ZKme-1).                                  | am izjavo o prejemu in obstoju pooblastila v skladu s 30.a členo                                                                                                    | om Zakona o kmetijstvu     |               |                     |                  |                            |               |
|        |                                                                                                    |                                                                                                    | Vseh vrstic: 1. Izbr       | ani zapis 1/1 |                     |                  |                            |               |
| $\sim$ | Priloge                                                                                             |                                                                                                    |                            |               | <b>Q</b> Išči po ta | beli             | daj priponko 🔹 Pogled: Tab | ela 🔻 🖪 Uredi |
|        | Priloga                                                                                             | Podrobnejši opis priloge                                                                                                    | Je obvezna po 52. čl. ZKme |               | Ni potrebno         | Števil           | o dodanih priponk          |               |
|        | Priloga 1: Osnovni podatki o projektu                                                               | Priložiti je potrebno osnovne podatke o projektu.                                                                                                    | Da                         |               |                     | 0                |                            |               |
|        | Priloga 2: Ostali podatki o projektu                                                                | Priložiti je potrebno projekt.                                                                                                    | Da                         |               |                     | 0                |                            |               |
|        | Priloga 3: Izjava o nepovezanosti obveznih članov<br>partnerstva                                    | Priložiti je potrebno dokazilo o doseženi izobrazbi vodje<br>projekta.                                                                                                    | Ne                         |               |                     | 0                |                            |               |
|        | Priloga 4: Izjava člana partnerstva o že odobrenih sredstvih<br>za iste upravičene stroške ob vlogi | Priložiti je potrebno izjavo člana partnerstva o že odobrenih<br>sredstvih za iste upravičene stroške ob vlogi.                                                                                                    | Ne                         |               |                     | 0                |                            |               |
|        | Priloga 5: Izjava člana partnerstva o prostem dostopu in<br>uporabi znanja                          | Priložiti je potrebno izjavo vseh članov partnerstva o<br>prostem dostopu in javni uporabi novega znanja, podatkov,<br>inovativnih rešitev ter rezultatov projekta ter o odpovedi<br>materialnim in intelektualnim pravicam na teh vsebinah.                                                                                                    | Ne                         |               |                     | 0                |                            |               |
|        | Priloga 6- Izjava člana partnerstva o referencah z vodenjem<br>ali sodelovanjem v projektih         | Ce vlagatelj uveljavlja merilo Reference vodilnega partnerja<br>ali članov partnerstva iz 00. poglavija JR se vlogi na JR priloži<br>izjavo člana partnerstva pri vogina JR klazuje<br>reference z vodenjem ali koordiniranjem v najte<br>projektu, ki je bil (sofinancirani is vradstev EU ali R3, je<br>zaključen v zadnjih pethi tehti pred datumom objave<br>javnega razpisa in sanaša na področje ohranjanja<br>narave. Ce je vodiln partner noslice KMG, ki odolja zbimo | Ne                         |               |                     | 0                |                            |               |

### 15. Zaključevanje in oddaja vloge

Pred zaključitvijo se preveri, da se ne prožijo nobene napake in opozorila.

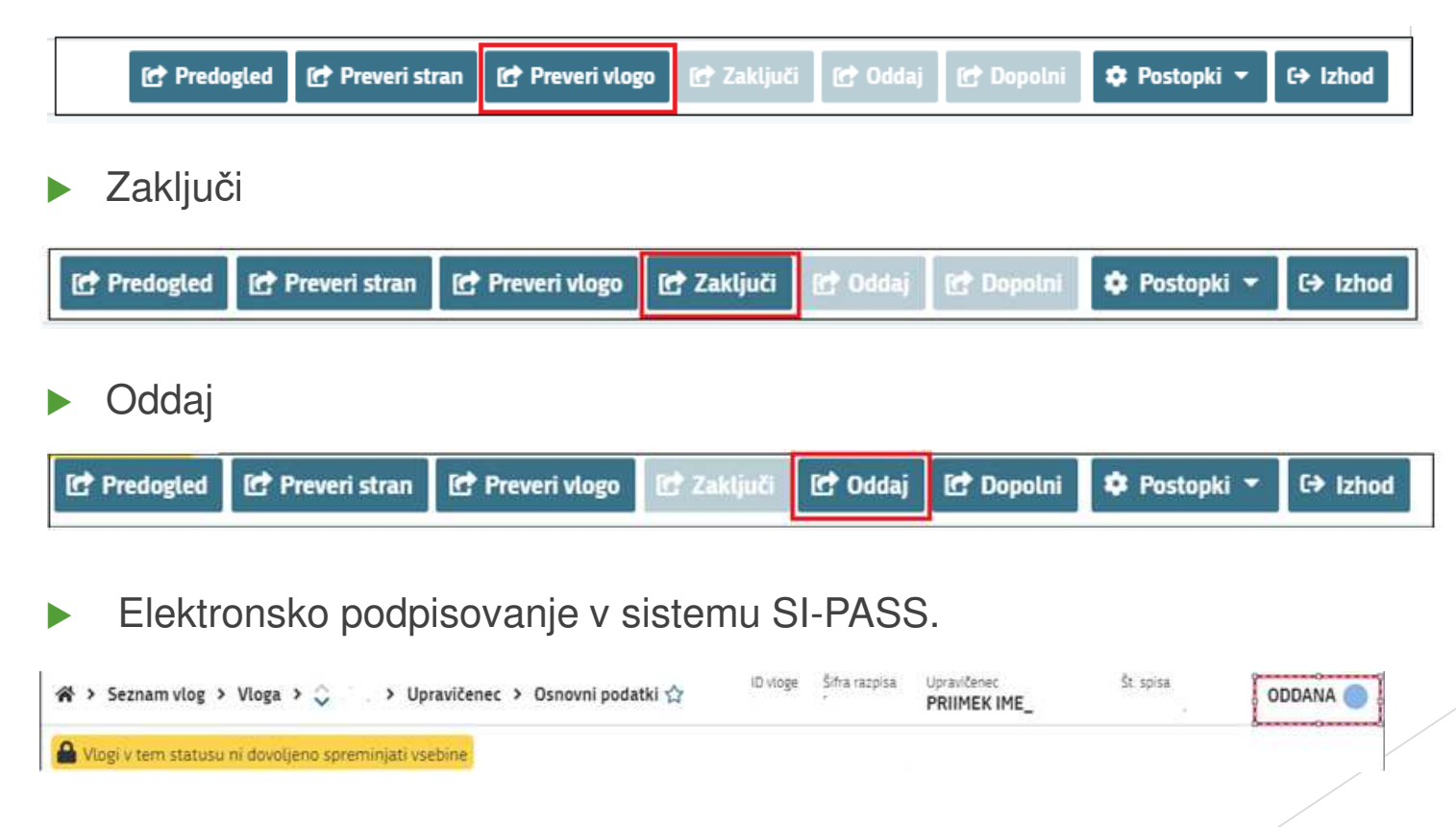

# HVALA ZA POZORNOST